## How to find a previous review on Simitive

- 1. Login to <u>https://ndmpdr.simitive.com/</u> and go to your 'Me' page. This is the landing page when you sign in.
- 2. Go to 'View previous reviews' under the 'My Reviews' section.

| 👤 My Reviev                   | VS                  |           |        |           |                       |
|-------------------------------|---------------------|-----------|--------|-----------|-----------------------|
| Review Title                  | Completion Deadline | Reviewers | Status | Next Step | Actions               |
| No active reviews to display. |                     |           |        |           |                       |
|                               |                     |           |        |           | View previous reviews |
|                               |                     |           |        |           |                       |

3. A box will drop down with your previous reviews. Select the review title for the review you would like to look at.

|                                                                  |                           |                    | Hide previous reviews             |         |   |
|------------------------------------------------------------------|---------------------------|--------------------|-----------------------------------|---------|---|
| Review Title                                                     | Date Completed / Archived | Reviewers          | Status                            | Actions | ; |
| <u>PDR (Support/Technical/Professional</u><br><u>Managerial)</u> | 20/06/2022                | SARAH SPRUYTENBURG | Completed                         |         |   |
| PDR (Research/Academic/Clinical)                                 | 16/05/2022                | SARAH SPRUYTENBURG | Archived by SARAH<br>SPRUYTENBURG | •       | × |

4. You can view your answers by selecting the looking backwards and looking forwards tabs. Alternatively you can select the 'Options, Attachments & Printable PDF' button on the form header and generate a printable PDF.

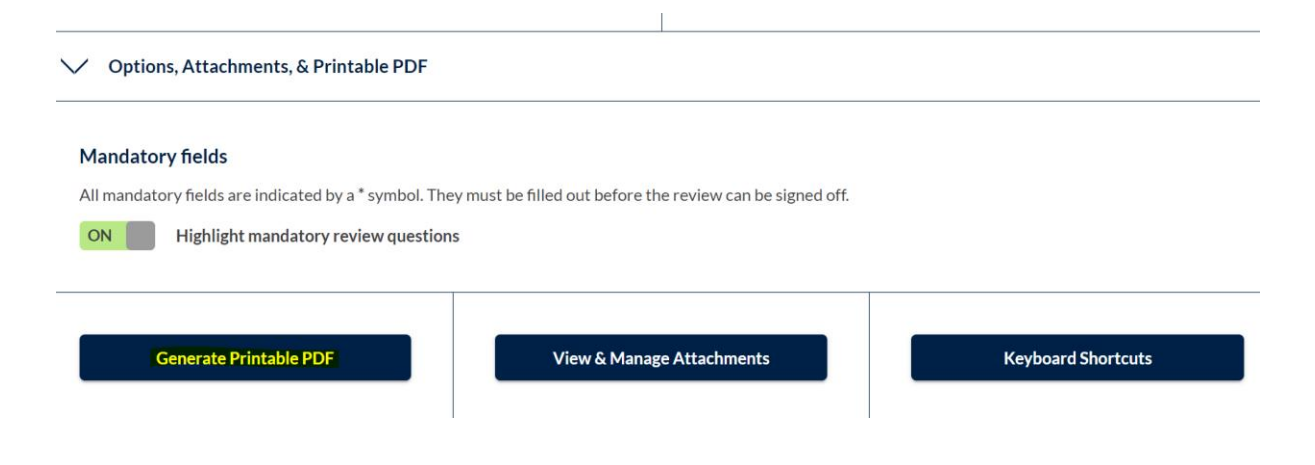